# 11.プロファイル削除マニュアル Ver2.6

(令和5年7月作成)

札幌総合情報センター株式会社

GIGA スクール支援デスク

### 更新履歴

| 更新日        | バージョン  | 更新内容                                 |
|------------|--------|--------------------------------------|
| 2021/1/26  | Ver1.1 | 初版                                   |
| 2021/4/6   | Ver2.0 | 全校向けの初版                              |
|            |        | ・他のマニュアルと文言を統一                       |
| 2021/7/16  | Ver2.1 | 手順の追加                                |
|            |        | ・データのバックアップに伴う注意事項を追記(P.4)           |
|            |        | ・データのバックアップの手順を追記(P.5(1)-①)          |
|            |        | ・「アカウントを削除」が表示されない場合の手順を追記(P.6(3)-②) |
| 2022/1/17  | Ver2.2 | 注意事項へマニュアルの画像に関する記述を追加               |
| 2022/8/30  | Ver2.3 | FAQ サイトの URL 変更に伴い記載を変更              |
| 2022/9/27  | Ver2.4 | Chrome OS アップデートに伴いログイン画面の画像等を変更     |
| 2022/10/28 | Ver2.5 | FAQサイトの名称変更に伴い記載を変更                  |
| 2023/7/26  | Ver2.6 | Google の仕様変更に伴い以下を変更                 |
|            |        | ・ログイン時の画像を変更(P.8(3)-④)               |
|            |        |                                      |

## 目次

| 11.プロファイ. | ル削除マニュアル Ver2.6 | 1 |
|-----------|-----------------|---|
| 【概要】      |                 | 4 |
| 【注意事項】    |                 | 4 |
| 【手順】      |                 | 5 |
| (1)       | データのバックアップ      | 5 |
| (2)       | ログイン画面の表示       | 5 |
| (3)       | アカウント削除         | 6 |

#### 【概要】

進級・卒業などで使用者が変わる場合や、パスワードの変更・再設定、アカウントの氏名変更時、Chromebook で不具合が発生した場合に Chromebook ヘログインするために登録されているアカウント情報(プロファイル)を 削除する手順になります。

### 【注意事項】

- ・ Google のアップデートや Chrome OS のバージョンアップにより、マニュアルの画像と実際に表示される画像に 差異がある場合がありますが、記載されている手順に差異はありません。
- Chromebook で撮影した写真・動画などはローカルに保存されています。
   プロファイルを削除すると Chromebook に保存されているローカルデータは全て削除されますので、手順1の データバックアップは必ず実施してください。

【手順】

- (1) データのバックアップ
  - ① Chromebook のローカルに保存されているデータを Google ドライブのマイドライブへコピーして ください。
- (2) ログイン画面の表示

  - ① Chromebook を起動し、ログイン画面を表示させます。

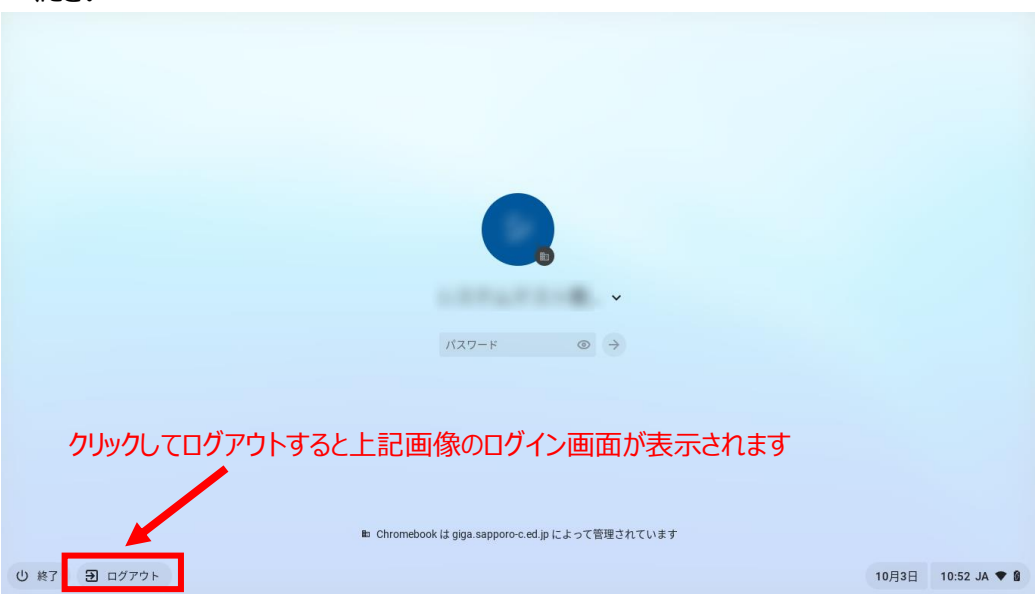

※ログイン画面にて「ログアウト」と表示されている場合は「 ® \*\*\*\* 」をクリックしてログアウトして ください

(3) アカウント削除

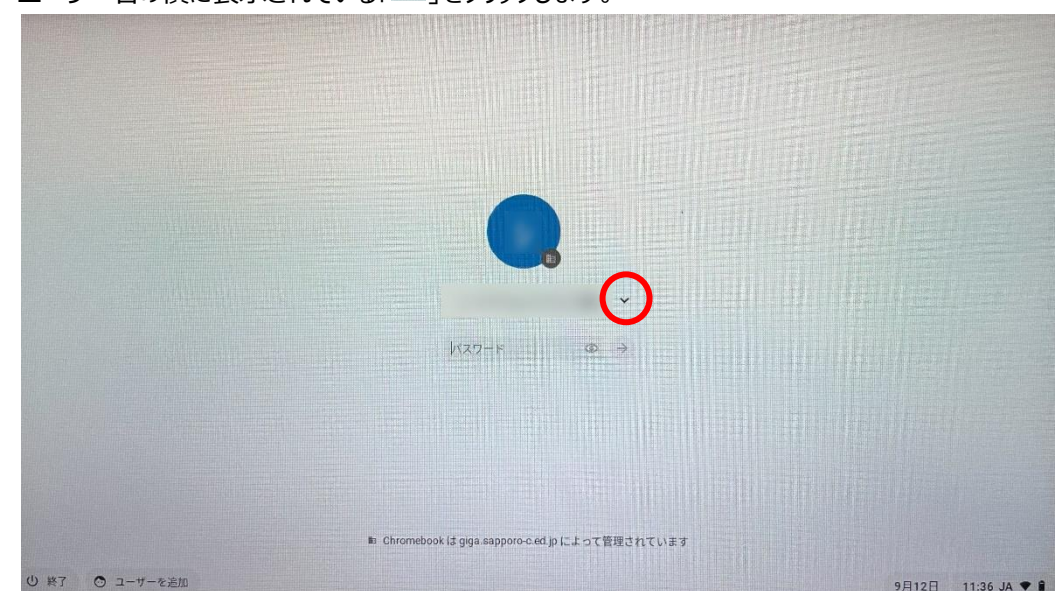

① ユーザー名の横に表示されている「 」をクリックします。

- <section-header><section-header>
- ② 画像赤枠に表示された「アカウントを削除」をクリックします。
   ※Chromebook の企業登録をしていない場合、「アカウントを削除」が表示されません
   「アカウントを削除」が表示されない場合は「6.デバイス登録マニュアル」をご参照いただき、

③ 「アカウントを削除」が赤色に変化したら再びクリックします。

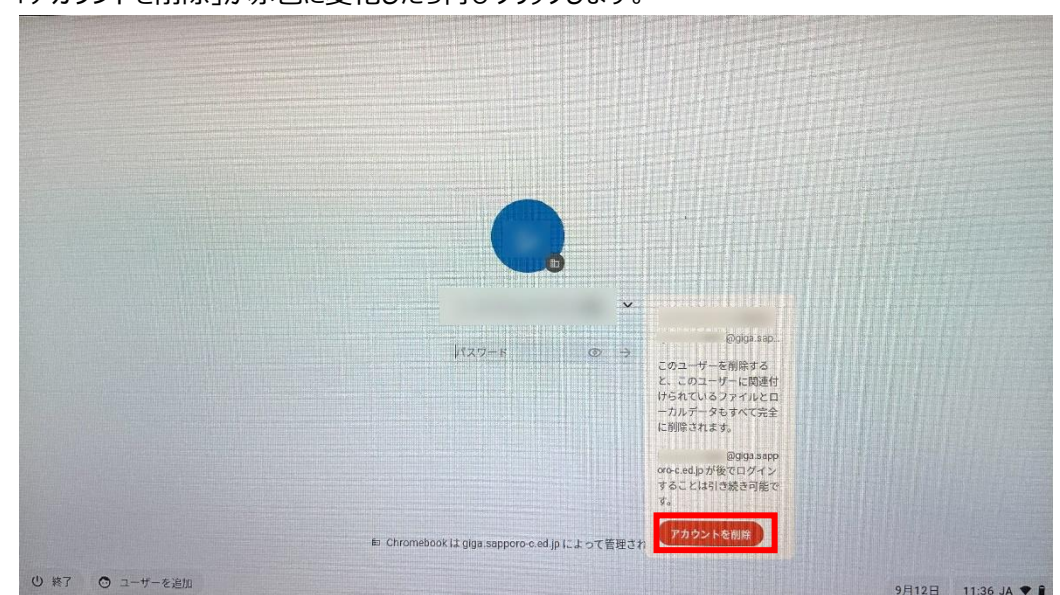

④ プロファイルが削除されると、下記の画面が表示されます。

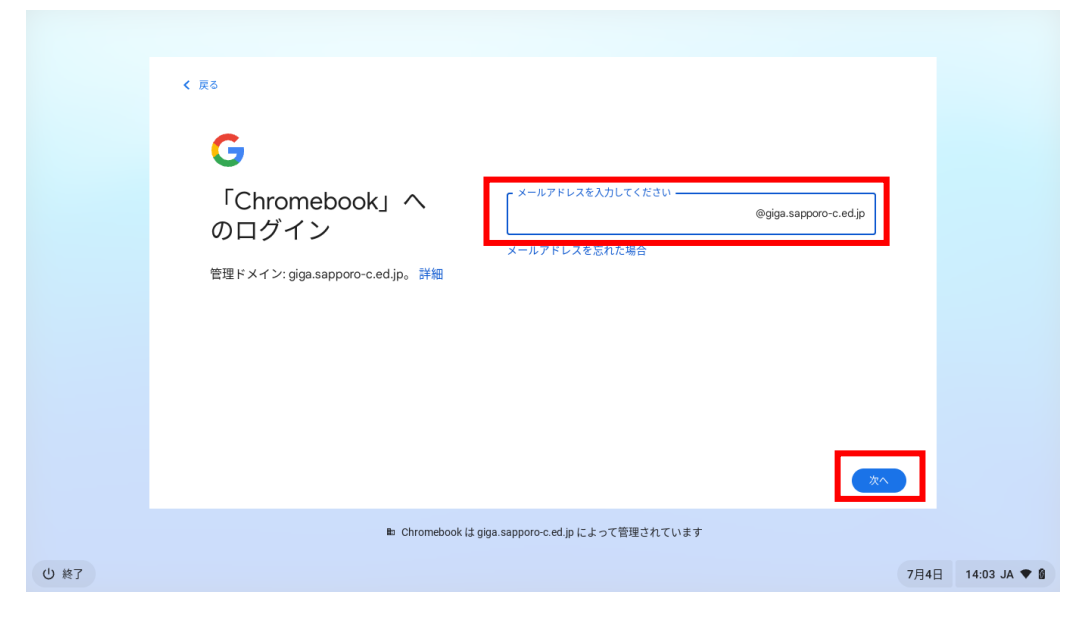

以上でプロファイル削除の手順は完了となります。